### Eduroam Android Operating System Settings

### Step 1:

Enter the Settings section from your smartphones with Android operating system.

| AYARLAR    |                                                                      | Q |
|------------|----------------------------------------------------------------------|---|
|            | <b>Bağlantılar</b><br>Wi-Fi, Bluetooth, Veri kullanımı, Uçuş modu    |   |
|            | <b>Sesler ve titreşim</b><br>Sesler, Titreşim, Rahatsız etmeyin      |   |
|            | Bildirimler<br>Engelle, izin ver, önceliklendir                      |   |
| Γ¢         | <b>Ekran</b><br>Parlaklık, Mavi ışık filtresi, Ana ekran             |   |
| €€         | <b>Gelişmiş özellikler</b><br>S Pen, Oyunlar, Tek el modu            |   |
| $\bigcirc$ | <b>Cihaz bakımı</b><br>Pil, Depolama, Hafıza                         |   |
| 00         | <b>Uygulamalar</b><br>Varsayılan uygulamalar, Uygulama izinleri      |   |
| Ŧ          | <b>Duvar kağıdı ve temalar</b><br>Duvar Kağıtları, Temalar, Simgeler |   |
| P          | Kilit ekranı ve güvenlik<br>Kilit ekranı, Parmak izleri              |   |
| Ð          | Cloud ve hesaplar<br>Samsung Cloud, Yedekle ve geri yükle            |   |

## Step 2:

# Activate the WIFI option in the settings.

| < BAĞLANTILAR                                                                                 | Q |  |  |  |  |
|-----------------------------------------------------------------------------------------------|---|--|--|--|--|
| <b>Wi-Fi</b><br>Wi-Fi ağlarına bağlanın.                                                      |   |  |  |  |  |
| Wi-Fi araması                                                                                 |   |  |  |  |  |
| <b>Bluetooth</b><br>Yakındaki Bluetooth cihazlarına bağlanın.                                 |   |  |  |  |  |
| Telefon görünürlüğü<br>Açık                                                                   |   |  |  |  |  |
| Veri kullanımı                                                                                |   |  |  |  |  |
| <b>Uçuş modu</b><br>Arama, mesajlaşma ve Mobil veriyi kapatın.                                |   |  |  |  |  |
| NFC ve ödeme<br>Mobil ödemeler yapın, veri paylaşın ve NFC<br>etiketlerini okuyun veya yazın. |   |  |  |  |  |
| Mobil erişim noktası ve İnternet paylaşımı                                                    |   |  |  |  |  |
| Mobil ağlar                                                                                   |   |  |  |  |  |
| <b>Konum</b><br>Konum hizmetleri devre dışı                                                   |   |  |  |  |  |
| Diğer bağlantı ayarları                                                                       |   |  |  |  |  |

### Step 3:

After activating the Wi-Fi option from the settings, select eduroam from the incoming wireless networks as shown in the picture.

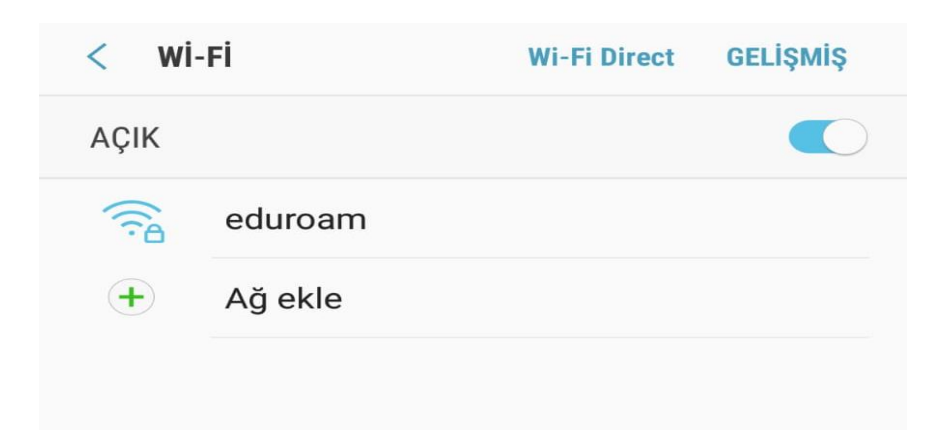

### Step 4:

On the page that opens; Set EAP Method => TTLS, Phase authorization => PAP, CA Certificate => Authentication.

| eduroam                     |                    |         |
|-----------------------------|--------------------|---------|
| EAP yöntemi                 |                    |         |
| TTLS 🔻                      |                    |         |
| Faz 2 yetkilendirmesi       |                    |         |
| PAP 🔻                       |                    |         |
| CA Sertifika                |                    |         |
| Doğrulama 🔻                 |                    |         |
| Sertifika belirtilmedi. Bağ | lantınız gizli olm | ayacak. |
| Kimlik                      |                    |         |
|                             |                    |         |

Make the adjustments as follows by scrolling down the page. Enter your corporate e-mail address (in the form of @ samsun.edu.tr) in the identity section as shown in the picture.

In the Password section, enter your password for your corporate e-mail address.

Then click the CONNECT button.

| ec                            | luroan                     | n |   |        |          |           |       |                      |  |  |
|-------------------------------|----------------------------|---|---|--------|----------|-----------|-------|----------------------|--|--|
| /<br>Kir                      | Kimlik                     |   |   |        |          |           |       |                      |  |  |
| ku                            | kullaniciadi@samsun.edu.tr |   |   |        |          |           |       |                      |  |  |
| lsi                           | İsimsiz kimlik             |   |   |        |          |           |       |                      |  |  |
| Şifre                         |                            |   |   |        |          |           |       |                      |  |  |
| C                             | 🔿 Şifreyi göster           |   |   |        |          |           |       |                      |  |  |
| •                             | 📀 Otomatik yeniden bağlan  |   |   |        |          |           |       |                      |  |  |
| 🔘 Gelişmiş seçenekleri göster |                            |   |   |        |          |           |       |                      |  |  |
|                               |                            |   |   |        | İPTA     | <b>AL</b> | BAĞLA | N                    |  |  |
|                               |                            |   |   |        |          |           |       |                      |  |  |
| 1 2                           | 2 3                        | 4 |   | 5 (    | 5        | 7 8       | 3 9   | 0                    |  |  |
| q v                           | v e                        | r |   | t j    | <b>y</b> | u         | i c   | p p                  |  |  |
| а                             | s                          | d | f | g      | h        | j         | k     | I                    |  |  |
| Ŷ                             | z                          | x | С | v      | b        | n         | m     | $\langle \mathbf{X}$ |  |  |
| !@#                           | දුවු                       |   |   | Türkçe | 2        |           | •     | Tmam                 |  |  |

#### Step 5:

When you do it like this, it will write a "connection established" text on "eduroam" as in the picture.

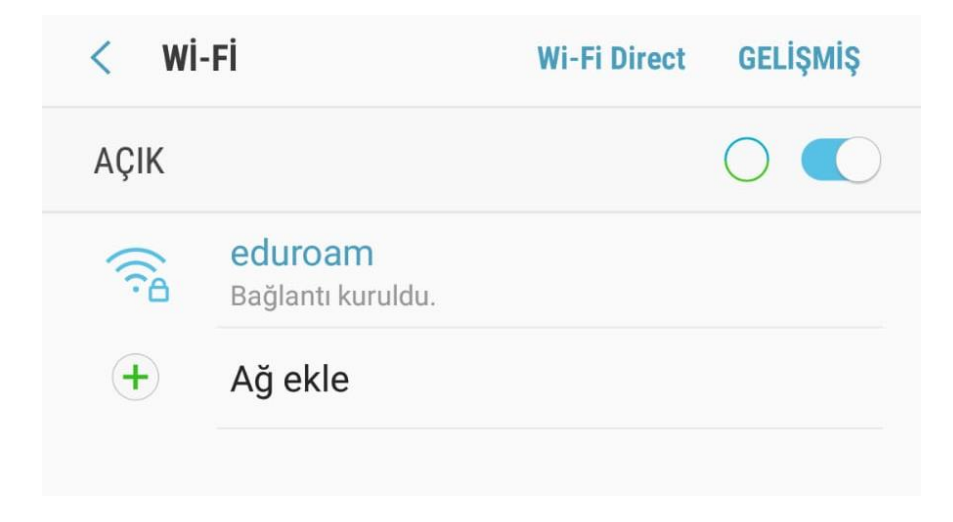